Prezadx estudante,

Agradecemos o seu interesse em participar da avaliação de língua alemã, Teste onSET. Os testes onSET de 2024 acontecerão nos seguintes datas:

Quarta-feira, dia 27/03/2024 14h-15h

Quarta-feira, dia 07/08/2024 14h-15h

Terça-feira, dia 12/11/2024 14h-15h

Local do teste:

Laboratório de Informática (nº1 ou nº2) do Campus do Benfica Área I do Centro de Humanidades Bloco de Letras Noturno, 2º andar O local exato será divulgado com a devida antecedência.

## Para participar do Teste onSET, o candidato deve seguir as seguintes etapas:

Escrever um e-mail seguindo o modelo indicado para: *johanna.nuber@daad-lektorat.de* No decorrer de até no máximo 72 horas, ao mais tarde 3 dias antes do teste, o candidato receberá um e-mail com as instruções de inscrição e o número TAN.

## Realizar a Etapa 1: Registro

1. Registre-se no site <u>http://www.onset.de</u>.

2. Clique em "Registrieren" na parte acima a direita e preenche o formulário de registro.

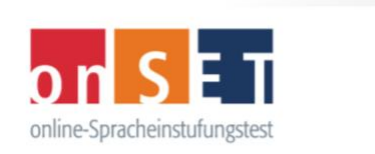

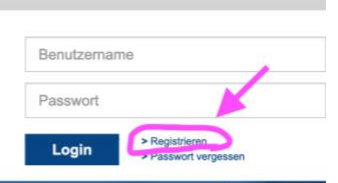

DE | EN

Q

#### WISSEN, WO ICH STEHE

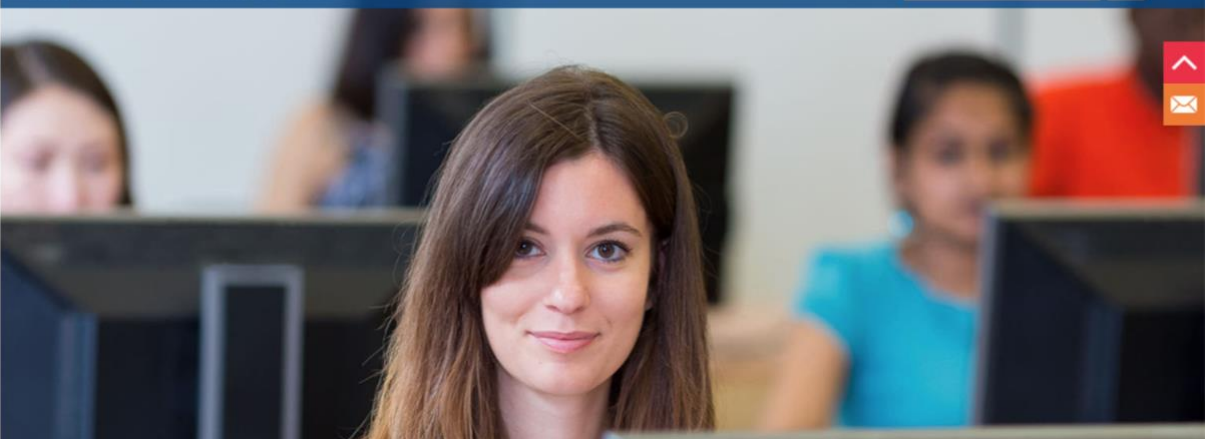

| STARTSEITE  | Registrierung                                                                                               | Deutschijzhgiish |
|-------------|----------------------------------------------------------------------------------------------------|------------------|
| TESTZENTREN | Bitte geben Sie in den folgenden Feldern Ihre Daten ein. Felder mit einem Sternchen (*) sind Pflichtfelder. |                  |
|             | 1. Persönliche Daten 2. Benutzername 3. Bestätigung                                                         |                  |
|             | Nachname *                                                                                                  |                  |
|             | Mittelname                                                                                                  |                  |
|             | Vorname *                                                                                                   |                  |
|             | 010                                                                                                    |                  |
|             | Stralse/Hausrr.                                                                                             |                  |
|             |                                                                                                    |                  |
|             |                                                                                                    |                  |
|             | LandDitte auswahlen                                                                                         |                  |
|             | Geburtsdatum * TT vBitte auswählen v JJJJ v                                                                 |                  |
|             | Geschlecht *Bitte auswählen v                                                                               |                  |
|             | Herkunftsland *Bitte auswählen                                                                              |                  |
|             | Geben Sie eine gültige E-Mail-Adresse an. Ihre Zugangsdaten werden an diese Adresse geschickt.              |                  |
|             | E-Mail *                                                                                                    |                  |
|             | Telefon                                                                                                    |                  |

# ➔ Todos os espaços com asterisco são obrigatórios. ➔ Não esqueça de concordar com a política de privacidade.

3. O sistema onSET vai enviar para você um **e-mail com o nome de usuario** (Benutzername). Com o nome de usuário (Benutzername/username) e a senha que você definiu, você poderá sempre fazer o login na sua conta (Konto/account) do <u>http://www.onset.de</u>.

➔ Você vai precisar trazer a senha (password) e o nome de usuário (username) no dia da prova para poder fazer o teste.

# Realizar a Etapa 2: Inscrição para a prova

- 1. Entre no site <u>http://www.onset.de</u>.
- 2. Clique em "Login".

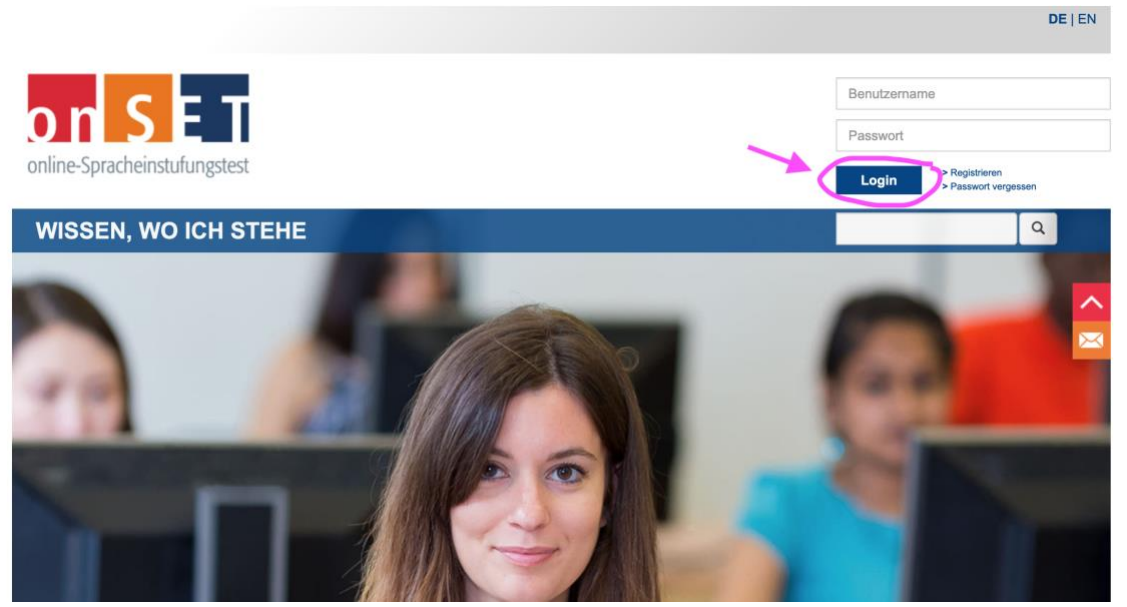

3. Faça o login, indicando nome de usuário (Benutzername/username) e senha (Passwort/password).

| on SET     |                                                                                                    | REGISTRIEREN   ANMELDEN   HILFE   KONTAKT | IMPRESSUM |  |  |  |  |  |  |  |  |
|------------|----------------------------------------------------------------------------------------------------|-------------------------------------------|-----------|--|--|--|--|--|--|--|--|
| STARTSEITE | Willkommen im Teilnehmer-Portal                                                                                                    |                                           |           |  |  |  |  |  |  |  |  |
|            | Wenn Sie das erste Mal beim onSET sind, wählen Sie bitte "Registrierung". Wenn Sie sich schon als Teilnehmer registriert haben, melden<br>Sie sich bitte mit Ihren Zugangsdaten an. |                                           |           |  |  |  |  |  |  |  |  |
|            | Novor Toiloohmor                                                                                                    | Desisting Talashmar                       |           |  |  |  |  |  |  |  |  |
|            | Neder feinenmer.                                                                                                    | Registrierter teilnenmer.                 |           |  |  |  |  |  |  |  |  |
|            | → Registrierung                                                                                                    | Anmeldung                                 |           |  |  |  |  |  |  |  |  |
|            |                                                                                                    | Benutzername:                             |           |  |  |  |  |  |  |  |  |
|            |                                                                                                    | Login                                     |           |  |  |  |  |  |  |  |  |
|            |                                                                                                    | Passwort vergessen?                       |           |  |  |  |  |  |  |  |  |
|            |                                                                                                    |                                           |           |  |  |  |  |  |  |  |  |

4. Clique em "Prüfung buchen".

Leonie Eckrich LOGOUT | HILFE | KONTAKT | IMPRESSUM

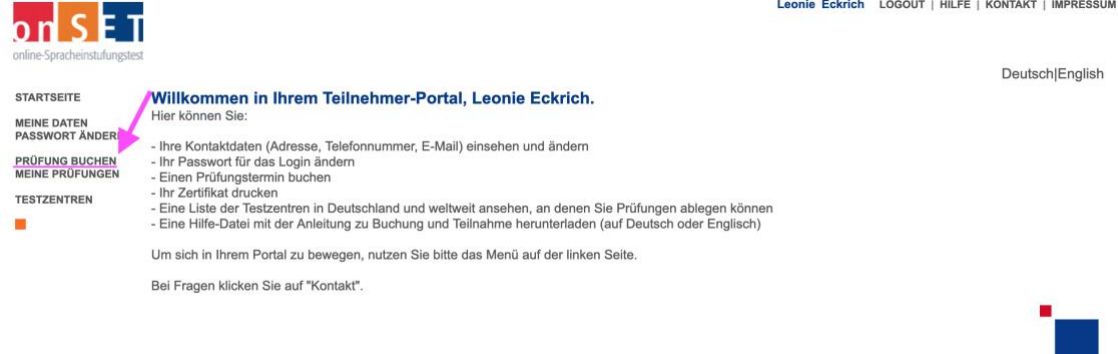

## 5. Você vai ver os passos para realizar a inscrição. Para continuar com a inscrição, clique em "Weiter".

| on SET                            | Leonie Eckrich LOGOUT   HILFE   KONTAKT   IMPRESSUM                                                                                                    |  |  |  |  |  |  |  |  |  |
|-----------------------------------|----------------------------------------------------------------------------------------------------|--|--|--|--|--|--|--|--|--|
| onnine sprochensionungstes        | Deutsch English                                                                                                    |  |  |  |  |  |  |  |  |  |
| STARTSEITE                        | Prüfung buchen                                                                                                    |  |  |  |  |  |  |  |  |  |
| MEINE DATEN                       | Sie können hier einen Termin für den onSET-Deutsch oder onSET-English buchen.                                                                                                    |  |  |  |  |  |  |  |  |  |
| PRÜFUNG BUCHEN<br>MEINE PRÜFUNGEN | Um eine Prüfung zu buchen, brauchen Sie eine Transaktionsnummer (TAN). Diese TAN erhalten Sie bei dem Testzentrum, an dem Sie den Einstufungstest<br>ablegen möchten.                                                                                  |  |  |  |  |  |  |  |  |  |
| TESTZENTREN                       | Nehmen Sie zuerst Kontakt mit dem gewählten Testzentrum auf. Welches Testzentrum in der nächsten Zeit Termine anbietet, erfahren Sie unter dem<br>Menüpunkt "Testzentren". Dort finden Sie auch die Adresse des Testzentrums (mit E-Mail und Telefon). |  |  |  |  |  |  |  |  |  |
| •                                 | Für die Buchung sind folgende Schritte notwendig:                                                                                                    |  |  |  |  |  |  |  |  |  |
|                                   | 1. Testzentrum wählen                                                                                                    |  |  |  |  |  |  |  |  |  |
|                                   | 2. TAN eingeben                                                                                                    |  |  |  |  |  |  |  |  |  |
|                                   | 3. Tag und Uhrzeit wählen                                                                                                    |  |  |  |  |  |  |  |  |  |
|                                   | 4. Test wählen                                                                                                    |  |  |  |  |  |  |  |  |  |
|                                   | 5. Buchung abschließen                                                                                                    |  |  |  |  |  |  |  |  |  |
|                                   | Nach Abschluss der Buchung werden Sie automatisch ausgeloggt.                                                                                                    |  |  |  |  |  |  |  |  |  |
|                                   | Klicken Sie nun auf "Weiter", um zum ersten Schritt zu kommen.                                                                                                    |  |  |  |  |  |  |  |  |  |
|                                   | Weiter                                                                                                    |  |  |  |  |  |  |  |  |  |

6. Escolha país (Brasil), cidade (Fortaleza) e TAS/Testzentrum (Universidade Federal do Ceará, Casa de Cultura Alemã) e depois em "Weiter".

| on SET<br>online-Spracheinstufungstes | a                                                                             | L |
|---------------------------------------|-------------------------------------------------------------------------------|---|
| STARTSEITE                            | Testzentrum auswählen                                                         |   |
| MEINE DATEN<br>PASSWORT ÄNDERN        | Wählen Sie Ihr Testzentrum:                                                   |   |
| PRÜFUNG BUCHEN<br>MEINE PRÜFUNGEN     | Land Ort<br>Brasilien V Fortaleza V                                           |   |
| TESTZENTREN                           | Testzentrum                                                                   |   |
| •                                     | ✓ Bitte auswählen<br>CA ISF Universidade Federal do Ceará                     |   |
|                                       | Universidade Federal do Ceará, Casa de Cultura Alemã, Fortaleza DAAD-Lektorat |   |
|                                       |                                                                               |   |

eonie Eckrich LOGOUT | HILFE | KONTAKT | IMPRESSUM

Zurück Weiter

7. Escolha a data e clique em "Weiter". (Essa data é só um exemplo!!! Você precisa escolher uma das datas desse ano, veja no inicio desse documento).

| Ta   | ag und Uhrzeit wählen |      |     |      |     |      |      |       |      |      |       |     |    |    |    |    |    |        |     |    |    |   |   |                  |
|------|-----------------------|------|-----|------|-----|------|------|-------|------|------|-------|-----|----|----|----|----|----|--------|-----|----|----|---|---|------------------|
| Teri | nir                   | ıüb  | ers | icht | ab  | -    | Augu | ist 2 | 022  |      | ~     |     |    |    |    |    |    |        |     |    |    |   |   |                  |
| Bitt | e k                   | lick | en  | Sie  | au  | f de | n ge | ewür  | nscl | nter | n Ta  | g:  |    |    |    |    |    |        |     |    |    |   |   |                  |
|      |                       |      | Au  | g. 2 | 022 |      |      |       |      | Se   | p. 20 | )22 |    |    |    |    | Ok | it. 20 | )22 |    |    |   |   | Erklärung        |
|      | М                     | D    | М   | D    | F   | S    | S    | М     | D    | М    | D     | F   | S  | S  | М  | D  | Μ  | D      | F   | S  | S  | 7 | 1 | kein Testtermin  |
|      | 1                     | 2    | 3   | 4    | 5   | 6    | 7    |       |      |      | 1     | 2   | 3  | 4  |    |    |    |        |     | 1  | 2  |   |   |                  |
| -    | 8                     | 9    | 10  | 11   | 12  | 13   | 14   | 5     | 6    | 7    | 8     | 9   | 10 | 11 | 3  | 4  | 5  | 6      | 7   | 8  | 9  | 7 |   | cein Termin frei |
|      | 15                    | 16   | 17  | 18   | 19  | 20   | 21   | 12    | 13   | 14   | 15    | 16  | 17 | 18 | 10 | 11 | 12 | 13     | 14  | 15 | 16 | 7 |   | reier Termin     |
|      | 22                    | 23   | 24  | 25   | 26  | 27   | 28   | 19    | 20   | 21   | 22    | 23  | 24 | 25 | 17 | 18 | 19 | 20     | 21  | 22 | 23 | _ |   |                  |
|      | 29                    | 30   | 31  | <    | 5   |      |      | 26    | 27   | 28   | 29    | 30  |    |    | 24 | 25 | 26 | 27     | 28  | 29 | 30 |   |   |                  |
|      |                       |      |     |      |     |      |      |       |      |      |       |     |    |    | 31 |    |    |        |     |    |    |   |   |                  |
|      |                       |      |     |      |     |      |      |       |      |      |       |     |    |    |    |    |    |        |     |    |    |   |   |                  |
|      |                       |      |     |      |     |      |      |       |      |      |       |     |    |    | 31 |    |    |        |     |    |    |   |   |                  |

Bitte wählen Sie jetzt eine Uhrzeit und einen Prüfungsort. Steht der gewünschte Termin nur einer bestimmten Gruppe von Teilnehmern offen (Teilnehmerbeschränkung), müssen Sie zusätzlich ein Passwort eingeben. Dieses Passwort erhalten Sie beim Testzentrum (Universidade Federal do Ceará, streb@daad.org.br, Tel. 0055-85-3214-4032).

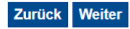

### 8. Escolha o horário. Depois clique em "Weiter".

| 29                       | 23 24 23 20 21<br>30 31                                 | 26 27 28 2                                                    |                                                                              | 9 30                                                                                                    |
|--------------------------|---------------------------------------------------------|---------------------------------------------------------------|------------------------------------------------------------------------------|----------------------------------------------------------------------------------------------------|
| Bitte<br>(Teiln<br>streb | wählen Sie jetzt<br>nehmerbeschränk<br>@daad.org.br, Te | eine Uhrzeit und e<br>kung), müssen Sie<br>el. 0055-85-3214-4 | einen Prüfungsort. Steht der gew<br>zusätzlich ein Passwort eingeb<br>4032). | vünschte Termin nur einer bestimmten Gruppe von Teilnehmern offen<br>en. Dieses Passwort erhalten Sie beim Testzentrum (Universidade Federal do Ceará, |
|                          |                                                         |                                                               | 31 August 2022                                                               |                                                                                                    |
| von                      | 10:00 bis<br>10:50                                      | Freie Plätze<br>15                                            | Verfügbare Tests: [onSET-<br>Deutsch]                                        | Prüfungsort: Bloco de Letras Noturno, LAB. de INFORM. No2 (2o andar), 60020-181 Fortaleza, CH 1, Av. da<br>Universidade Nº 2683                        |
| Zurű                     | ick Weiter                                              |                                                               |                                                                              |                                                                                                    |

8. Quando o programa pedir um número de **TAN**, insira o que foi informado no seu email por parte da Casa de Cultura Alemã (no endereço *onset\_fortaleza@hotmail.com*), como explicado acima.

| on SET                                                              | Leonie Eckrich LOGOUT   HILFE   KONTAKT   IMPRESSUM                                                                                                    |
|---------------------------------------------------------------------|----------------------------------------------------------------------------------------------------|
| STARTSEITE                                                          | TAN eingeben                                                                                                    |
| MEINE DATEN<br>PASSWORT ÄNDERN<br>PRÜFUNG BUCHEN<br>MEINE PRÜFUNGEN | Sie haben sich zuvor beim Testzentrum <b>Universidade Federal do Ceará</b> angemeldet und eine TAN erhalten.<br>Bitte geben Sie hier Ihre TAN ein: <b>55209</b> |
| TESTZENTREN                                                         | Prüfungsort:<br>Universidade Federal do Ceará<br>Av. da Universidade 2783<br>6002018 Fortaleza<br>Brasilien                                                     |

9. Confirme se a opção "onSET-Deutsch" foi selecionada. Depois clique em "Weiter"

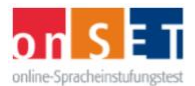

| STARTSEITE                     | Einstufungstest wählen                                                                                                    |  |  |  |  |  |  |  |  |
|--------------------------------|----------------------------------------------------------------------------------------------------|--|--|--|--|--|--|--|--|
| MEINE DATEN<br>PASSWORT ÄNDERN | Prüfungstermin: 31. August 2022                                                                                                    |  |  |  |  |  |  |  |  |
| PRÜFUNG BUCHEN                 | Uhrzeit: 10:00 bis 10:50 Uhr                                                                                                    |  |  |  |  |  |  |  |  |
|                                | Prüfungsort: Universidade Federal do Ceará<br>Bloco de Letras Noturno, LAB. de INFORM. No2 (2o andar)<br>CH 1, Av. da Universidade Nº 2583<br>60020-181 Fortaleza<br>Brasilien<br>Telefon: 0055-85-3214-4032<br>streb@daad.org.br |  |  |  |  |  |  |  |  |
|                                | An diesem Termin können Sie nur den onSET-Deutsch ablegen.  onSET-Deutsch onSET-English Termin ändern Weiter                                                                                                    |  |  |  |  |  |  |  |  |

10. Só falta confirmar a reserva ("Buchung abschließen").

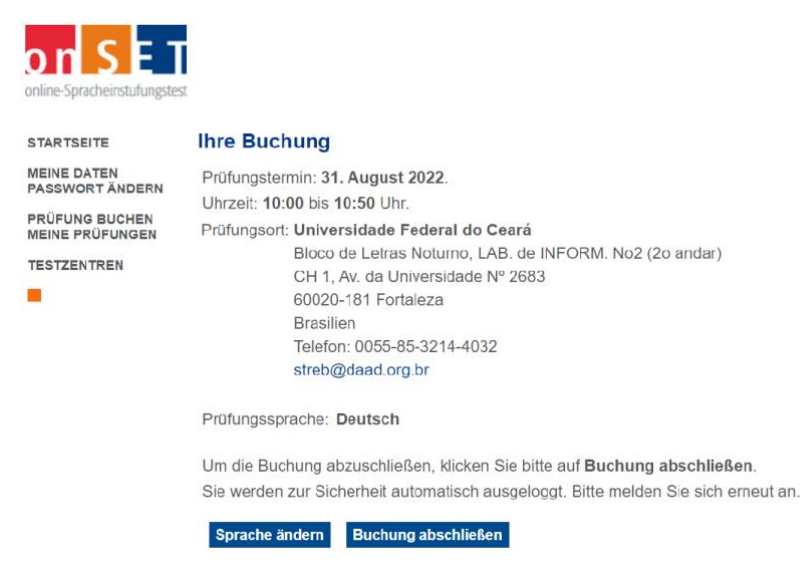

→ É aconselhável, antes do teste, familiarizar-se com o formato dele. Nos sites <u>http://www.c-test.de</u> e <u>http://www.onset.de</u> há modelos de testes.

No dia do teste, é imprescindível chegar com 20 minutos de antecedência e trazer nome de usuário (username) e senha (password), assim como um documento de identidade com foto. A participação é gratuita e o resultado sai na hora.

Gostaríamos de enfatizar que caso haja algum problema técnico que não possibilite a realização do teste, podemos ofertar apenas um novo horário. Não podemos assumir nenhuma responsabilidade de que o teste realmente ocorrerá nesta data. No entanto, faremos o possível.

Além disso, avisamos que a confirmação dos pedidos de inscrição pode demorar, em geral, 72 horas. Não haverá necessidade de reenviar seu e-mail antes deste prazo.

Alertamos também que entre a tarde de sexta-feira e a manhã de segunda-feira não haverá nenhuma atribuição de número TAN.

Aviso: A atribuição do número TAN para o teste termina

## Realizar a Etapa 3: Impressão do certificado

Depois de finalizar o teste, é necessário sair do site e clicar no botão "Test beenden".

Os certificados podem ser impressos diretamente após a prova. É muito fácil salvar, baixar e/ou imprimir os seus certificados em casa.

Favor seguir os seguintes passos:

- 1. Entrar novamente no seu portal pessoal na página www.onset.de;
- 2. Clicar em "Zertifikat drucken";
- 3. Clicar em "Weiter".

Vai aparecer o seu certificado (arquivo .pdf) para ser salvo, baixado ou impresso.

Atenciosamente,

Johanna Nuber Prof<sup>a</sup> Visitante e Leitora do DAAD na UFC